# PROCEDIMIENTO PARA REALIZAR PAGO DE NOMBRES DE DOMINIO

#### **INGRESO AL PANEL DE CONTROL**

Ingrese a través de nuestra página web www.cointernet.com.co

Para ingresar al Panel de Control de sus nombres de dominio, seleccione el menú **Mi Cuenta** ubicado en la parte superior derecha.

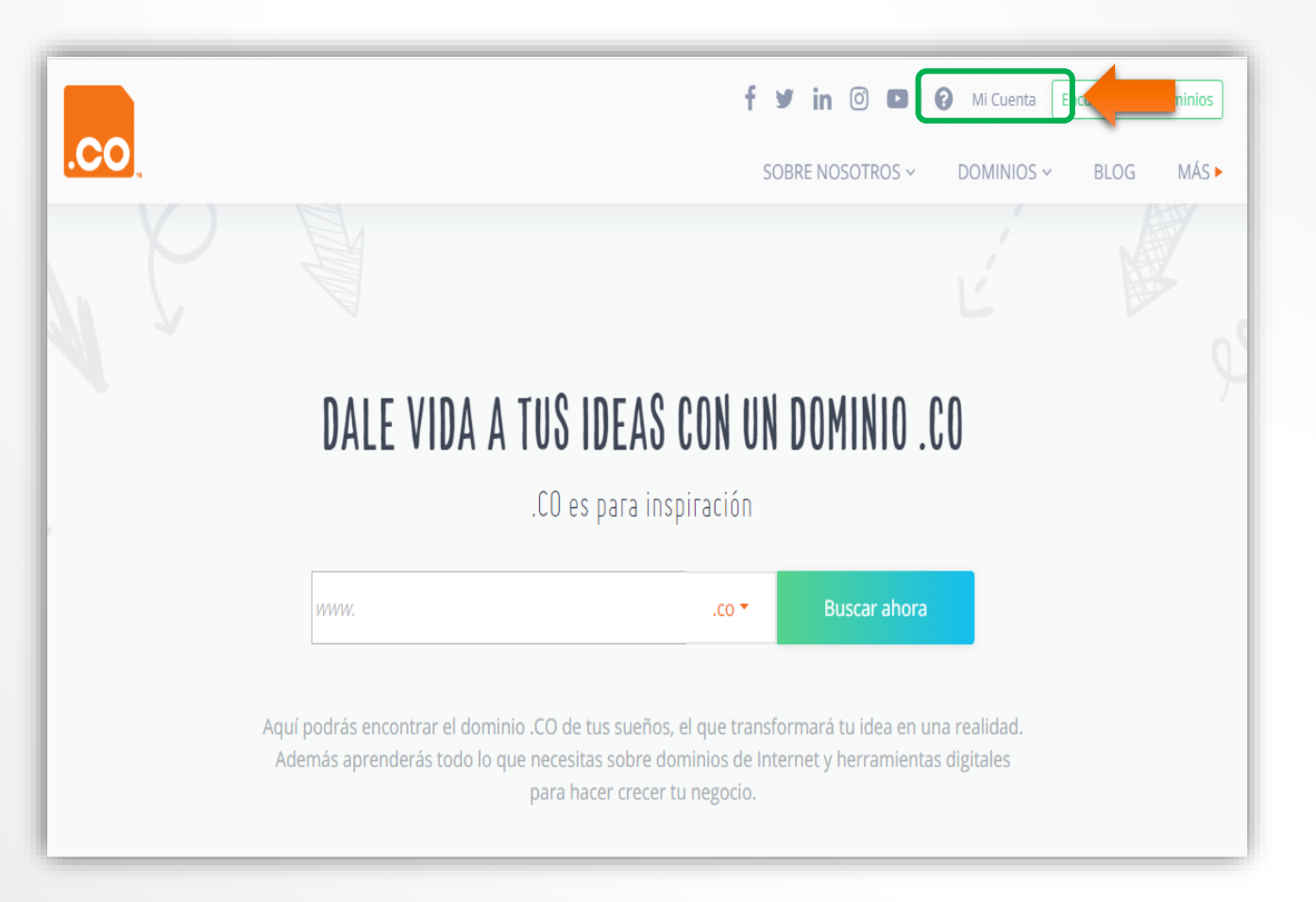

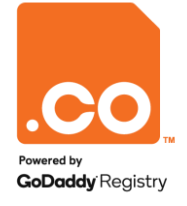

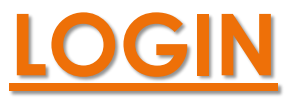

.CC

Digite la cuenta de correo en el campo **Correo Electrónico** y la contraseña asignada por usted en el campo **Contraseña**.

En caso de no recordar la contraseña, puede solicitar su recuperación en la opción ¿Olvidó su Contraseña?

El sistema enviará un correo electrónico en el cual podrá configurar una nueva contraseña.

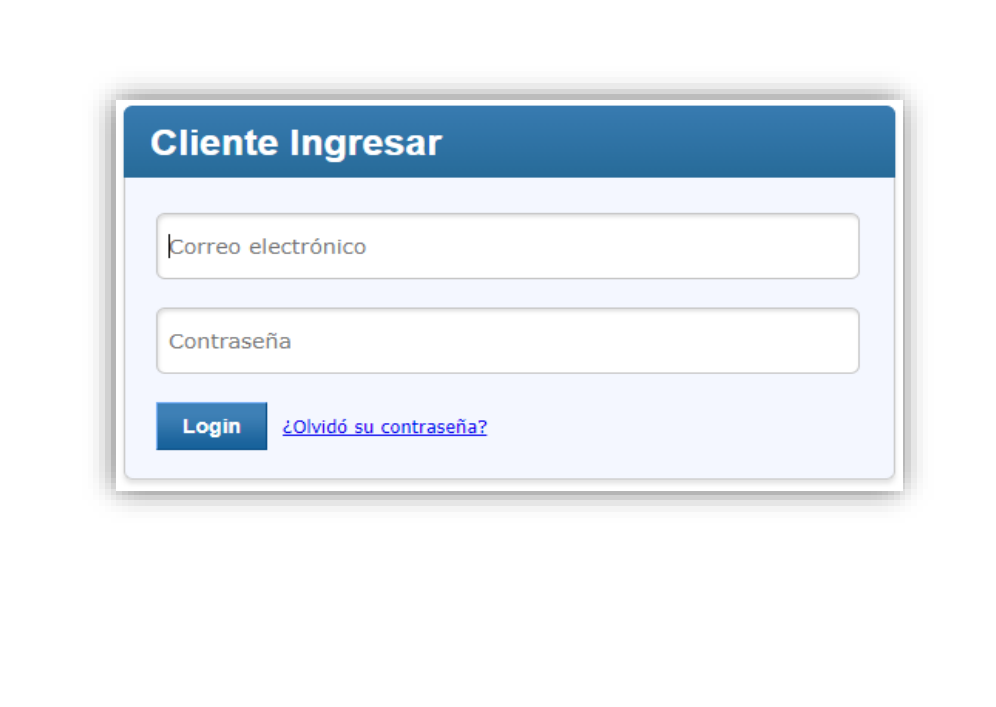

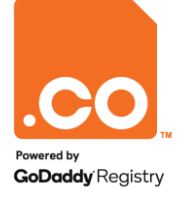

### **ADMINISTRAR PEDIDOS**

Elija el menú **Administrar Pedidos**, en el listado que se despliega a continuación, seleccione la opción **Listar/Buscar Pedidos**.

| î I                                                       | Administrar pedidos      | Mis cuentas | Configuraciones       | Ayuda          |
|-----------------------------------------------------------|--------------------------|-------------|-----------------------|----------------|
|                                                           | Listar/Buscar pedidos    |             |                       |                |
| Acces                                                     | Transferir Dominio       |             | Administrar Dominio   |                |
| Resi                                                      | Bulk Tools               | •           | Nombre Dominio ó Il   | O Orden »      |
|                                                           | Lista de pedidos de gTLD |             |                       |                |
| Oferta Seleccionar Transferencia Administrar Renovaciones |                          |             | ones                  |                |
| No hay                                                    | ofertas promocionale     | 5.          | Mostrar Ordenes que   | vencen en Días |
| Agrega                                                    | r nueva Orden            |             |                       |                |
| [ Sele                                                    | ccionar producto a agreg | × × 5       | Administrar servicios | gratis         |
|                                                           |                          |             | Introduzca nombre d   | e Dominio      |
|                                                           |                          |             | [Servicio para admir  | nistrar] 🗸 »   |
|                                                           |                          | l,          |                       |                |

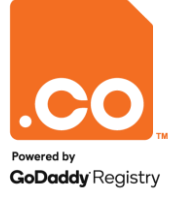

### **SELECCIONAR DOMINIO**

El sistema mostrará los nombres de dominio que se encuentran bajo su cuenta, haga clic sobre el dominio que desea pagar (registro o renovación).

(En ningún caso marque el cuadro de selección al costado izquierdo del nombre de dominio).

| R Buscar Pedidos 🤍                 | 98855             |                     | 1 to 2 of 2  |
|------------------------------------|-------------------|---------------------|--------------|
| Ingrese el nombre o ID de la orden | Nombre de Dominio | Producto            | Vencimiento  |
| 'ara el Producto<br>Cualquier 🗸    | ejemplo.edu.co    | Registro de Dominio | May 15, 2025 |
| Con Status                         | S ejemplo.gov.co  | Registro de Dominio | May 15, 2026 |
| Expira                             | 0000              |                     | 1 to 2 of 2  |
| Cualquier 🗸                        |                   |                     |              |
| Adquirido entre<br>Fecha de Inici  |                   |                     |              |
| Fecha de Fina                      |                   |                     |              |
| Buscar Consejos de Búsqueda        |                   |                     |              |

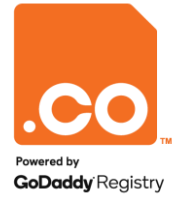

#### PAGO DEL NOMBRE DE DOMINIO

Al ingresar en la vista general del nombre de dominio, haga clic en el botón **Pagar para registrar el Dominio**.

Nota: En caso de tener pendiente el pago por renovación del nombre de dominio, encontrará el botón **Pagar ahora**.

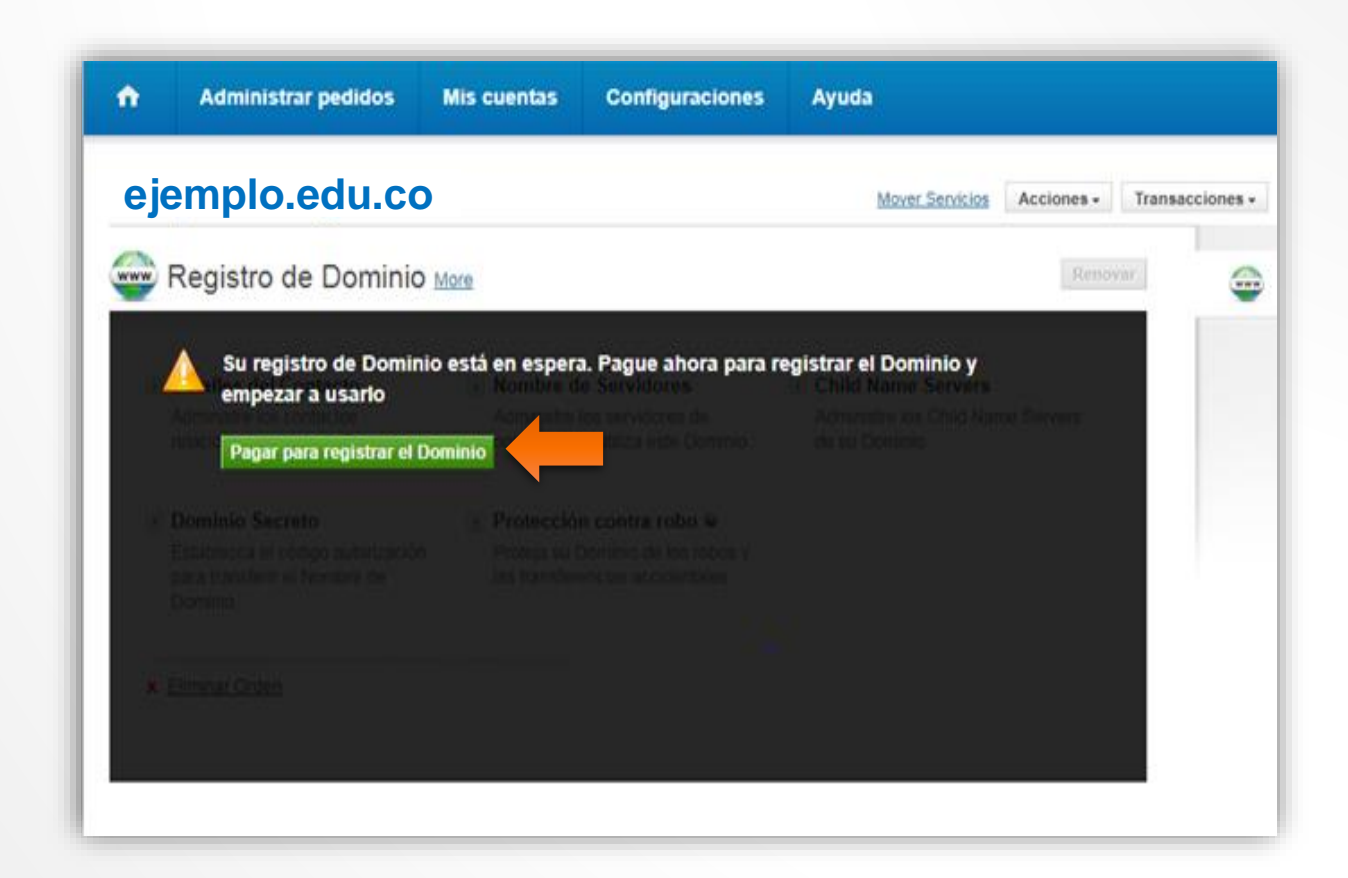

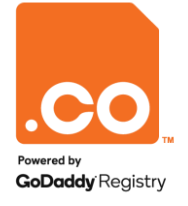

# **SELECCIONAR OPCIÓN PARA PAGO**

El sistema le mostrará la Información sobre el pago, diríjase a la Opción Pagar en Línea > PayU Latin America y haga clic en Continuar.

| Administrar pedidos    | Mis cuentas            | Configuraciones          | Ayuda                                                                    |                                                                                                   |
|------------------------|------------------------|--------------------------|--------------------------------------------------------------------------|---------------------------------------------------------------------------------------------------|
| Información sobre el   | pago                   |                          |                                                                          |                                                                                                   |
| ID de la transacci     | ón                     |                          | Descripción                                                              | Cantidad Importe Pendiente                                                                        |
| <u>107466581</u>       | Registration c         |                          |                                                                          | COP ( in 1000s) 30.00 COP ( in 1000s) 30.00<br>Total: COP ( in 1000s) 30.00 COP ( in 1000s) 30.00 |
|                        |                        |                          | El Pago para los Recibos(s)/Nota(s) de Débito de arriba puede efectuario | o de las siguientes maneras.                                                                      |
| Dagar on linea         |                        |                          |                                                                          |                                                                                                   |
| Puede pagar la(s) ante | rior(es) Factura(s)/   | Nota(s) de Débito en lín | ea usando una de las siguientes opciones.                                |                                                                                                   |
| PayU Latin America 🗙   | Continuar              |                          |                                                                          |                                                                                                   |
| Pagar en               | linea                  |                          |                                                                          |                                                                                                   |
| Puede par<br>PayU Lati | gar la(s)<br>n America | anterior(es              | s) Factura(s)/Nota(s) de Débito en línea usa<br>inuar                    | ndo una de las siguientes opciones.                                                               |
|                        |                        |                          |                                                                          |                                                                                                   |

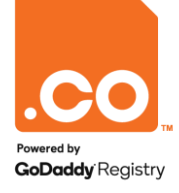

## **SELECCIÓN DEL MÉTODO DE PAGO**

Para finalizar el proceso, el sistema lo redireccionará a la plataforma de pagos **PayU Latam**, donde encontrará 5 medios para realizar el pago de su nombre de dominio:

- Tarjeta de Crédito.
- Tarjeta débito.
- Débito Bancario PSE.
- Pago en efectivo Vía Baloto, Efecty y
   Puntos Su Red (a nivel nacional).
- Pago en Bancos: Bancolombia, Banco de Bogotá y Davivienda (a nivel nacional).

Elija el medio de pago de su preferencia.

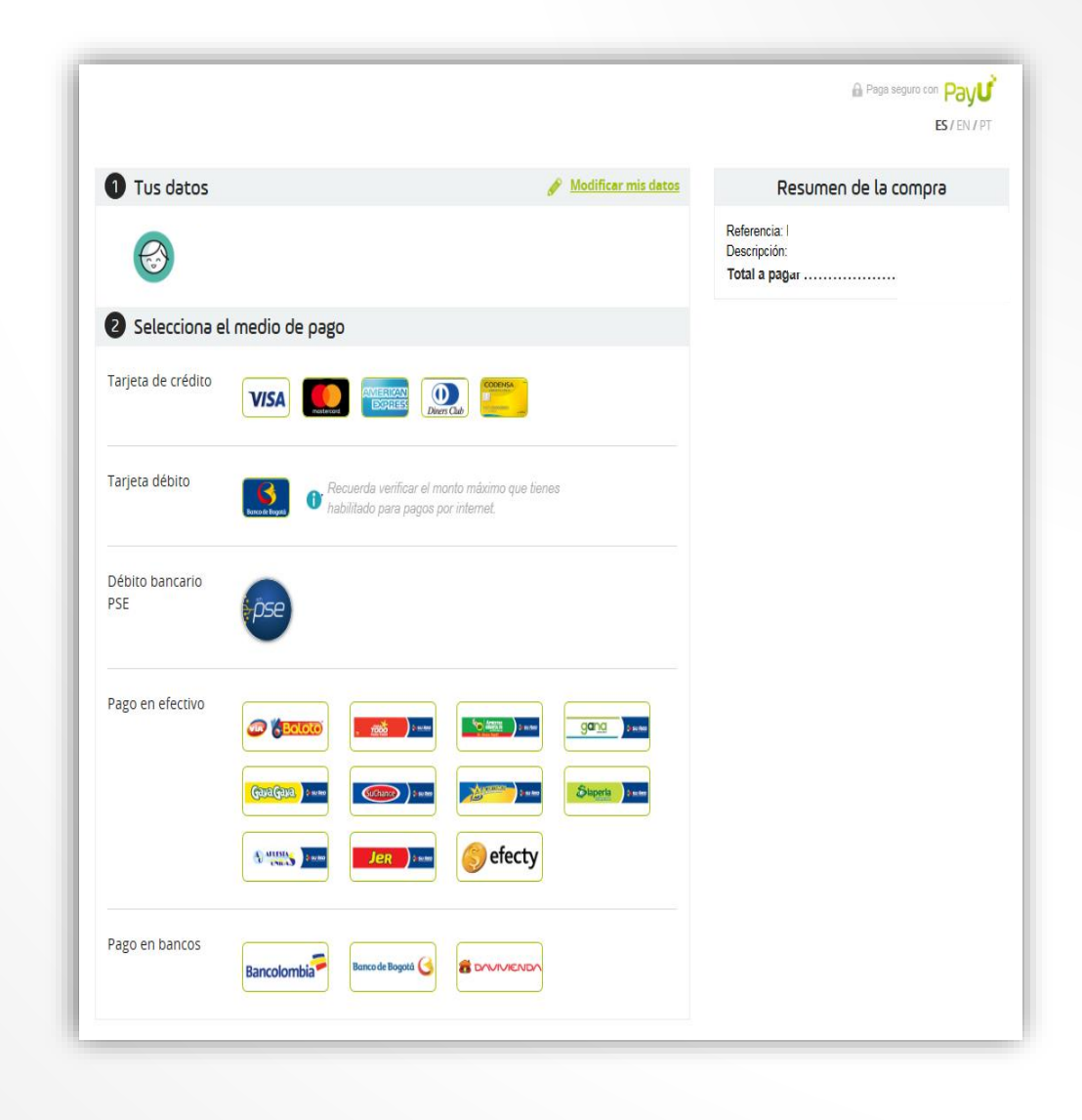

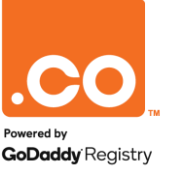

### TARJETA DE CRÉDITO / DÉBITO

La plataforma de pagos le solicitará ingresar los datos de su producto bancario, usted debe Aceptar los Términos, Condiciones y Política de Privacidad , luego haga clic en Pagar.

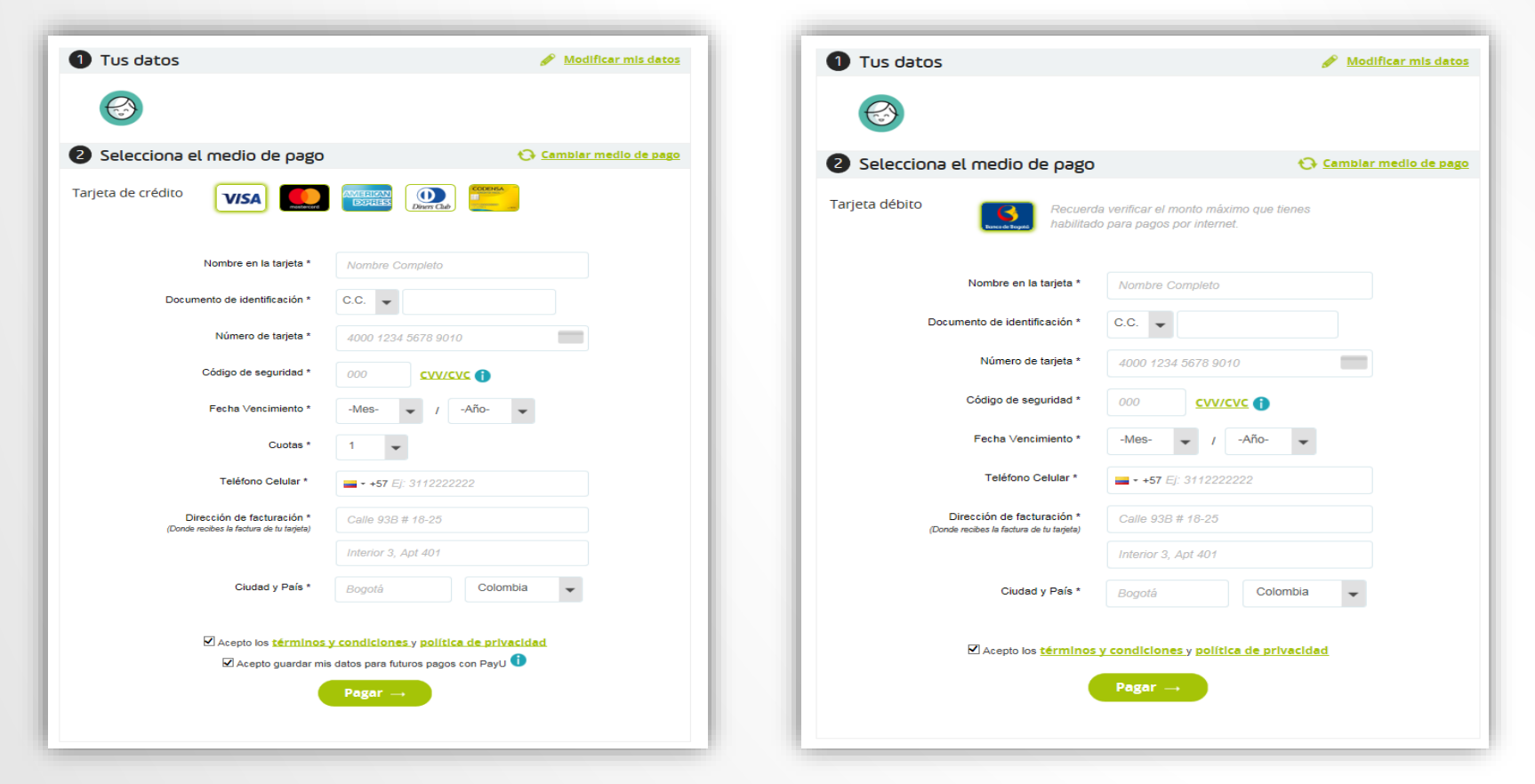

**PayU** le mostrará en pantalla la aprobación del pago realizado y enviará vía e-mail la confirmación del mismo.

Para finalizar satisfactoriamente su transacción, haga clic en la opción Regresar al sitio de la tienda.

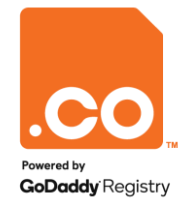

### **DÉBITO BANCARIO PSE**

La plataforma de pagos le solicitará ingresar los datos de su producto bancario, usted debe Aceptar los Términos, Condiciones y Política de Privacidad, luego haga clic en Pagar.

**PayU** le mostrará en Pantalla la aprobación del pago realizado y enviará vía e-mail la confirmación del mismo.

Para finalizar satisfactoriamente su transacción, haga clic en la opción **Regresar al sitio de la tienda.** 

| 1 Tus           | datos                                                                                                    |                                                                                                    | 🖉 <u>Modificar mis datos</u> |  |
|-----------------|----------------------------------------------------------------------------------------------------|----------------------------------------------------------------------------------------------------|------------------------------|--|
| R               | 3                                                                                                    |                                                                                                    |                              |  |
| 2 Sel           | ecciona el medio de pago                                                                                                    |                                                                                                    | 😯 Cambiar medio de pago      |  |
| Débito b<br>PSE | ancario                                                                                                    |                                                                                                    |                              |  |
|                 | <ol> <li>Todas las compras y pagos por l<br/>inmediata.</li> </ol>                                                                                                 | PSE son realizados en línea y la                                                                                                    | confirmación es              |  |
|                 | <ol> <li>Algunos bancos tienen un proce<br/>ejemplo, una segunda clave), si<br/>cuenta de ahorros o corriente, er<br/>ante tu banco. Si tienes dudas, p</li> </ol> | Algunos bancos tienen un procedimiento de autenticación en su página (por<br>ejemplo, una segunda clave), si nunca has realizado pagos por internet con tu<br>cuenta de ahorros o corriente, es posible que necesites tramitar una autorización<br>ante tu banco. Si tienes dudas, puedes consultar los <u>requisitos de cada banco.</u> |                              |  |
|                 | Banco *                                                                                                    | - Seleccione -                                                                                                    | *                            |  |
|                 | Nombre del titular *                                                                                                    | Pruebas COinte                                                                                                    |                              |  |
|                 | Tipo de Persona *                                                                                                    | - Seleccione -                                                                                                    | *                            |  |
|                 | Documento<br>de identificación *                                                                                                    | C.C. 👻                                                                                                    |                              |  |
|                 | Teléfono *                                                                                                    | <b>• +57</b> Ej: 2685848                                                                                                    |                              |  |
|                 | Acepto los <u>términos y</u>                                                                                                    | condiciones y política de priv<br>Pagar →                                                                                                    | <u>vacidad</u>               |  |
|                 | Si quieres cancelar e                                                                                                    | sta transacción debes dar click <u>a</u>                                                                                                    | <u>iquí</u>                  |  |

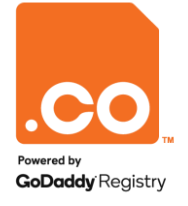

#### PAGO EN EFECTIVO

El sistema muestra las entidades disponibles y brinda información para realizar el pago, para generar el comprobante usted debe **Aceptar los Términos, Condiciones y Política de Privacidad**, luego haga clic en **Generar número de pago**.

| 1 Tus datos                                                                                                    | 🖋 Modificar mis datos   | Hc<br>Gra                       | ola,<br>acias por usar nuestro servicio<br>Paga en efectivo antes del 14 (           | de Agosto de 2017 a las 11:59 PM        |
|----------------------------------------------------------------------------------------------------|-------------------------|---------------------------------|--------------------------------------------------------------------------------------|-----------------------------------------|
| 2 Selecciona el medio de pago                                                                                                    | 😯 Cambiar medio de pago |                                 |                                                                                      |                                         |
| Pago en efectivo                                                                                                    |                         |                                 |                                                                                      | úmero de pago:                          |
| 1 Haz click en el botón "Generar número de nago" nara ot                                                                                                    | tener III La pl         | ataforma generará el            | Convenio No. 950110                                                                  | Total a pagar: \$<br>Paga antes de:     |
| el número que te pedirá el cajero de Vía Baloto.                                                                                                    | núme<br>acue            | ro de pago de<br>do a la opción | Haz tu pago en cualquier                                                             | punto Via Baloto de tu ciudad           |
| 2 Realiza el Pago en efectivo presentando el número que<br>generaste, en cualquier punto Vía Baloto de Colombia.                                                           | * 💼 elegio<br>Punto     | a: Baloto, Efecty o<br>Su Red.  | Datos de la compra<br>nda: CO INTERNET<br>ha de tu compra: 2017-08-09 a las 12:21 PM | Datos del pagador<br>Nombre:<br>E-mall: |
| 3 Una vez recibido tu pago en Vía Baloto, PayU enviará la<br>información del pago a CO INTERNET, que procederá a h<br>entrega del producto/servicio que estás adquiriendo. | acer la                 |                                 | escripción: Payment for InvoiceID(s) : 75345629                                      | Teléfono:<br>Referencia                 |
| Acepto los <u>términos y condiciones</u> y                                                                                                    | política de privacidad  |                                 | directamente con CO INTERNET.<br>Teléfono: info@payulatam.com - Correo: info         | @payulatam.com                          |
| Generar número de p                                                                                                    | ago →                   |                                 | Hind Imprimir comprobante                                                            | 😢 Descargar comprobante                 |
|                                                                                                    |                         |                                 |                                                                                      | ← <u>Regresar al sitio de la tie</u>    |

Para finalizar satisfactoriamente su transacción, haga clic en la opción Regresar al sitio de la tienda.

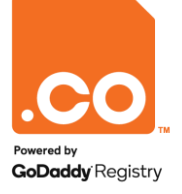

#### PAGO EN BANCOS

El sistema muestra las entidades bancarias disponibles y brinda información para realizar el pago, para generar el comprobante ingrese **Aceptar los Términos**, **Condiciones y Política de Privacidad**, luego haga clic en **Generar número de pago**.

| Tus datos                                                                                                    | 🖋 Modificar mis date   | 8 <b>.</b>                                    | Recibo de pago                                                                            |                                                                                                    |  |
|----------------------------------------------------------------------------------------------------|------------------------|-----------------------------------------------|-------------------------------------------------------------------------------------------|----------------------------------------------------------------------------------------------------|--|
|                                                                                                    |                        |                                               | Pay <b>U</b>                                                                              |                                                                                                    |  |
| Selecciona el medio de pago                                                                                                    | O Cambiar medio de pas | R                                             | DA                                                                                        | TOS DEL PAGO                                                                                                    |  |
| go en bancos<br>Bancolombia                                                                                                    | DAVAVIENDA             | La plataforma generará<br>el <b>recibo de</b> | Nú<br>No<br>Fe                                                                            | mero de pago:         962270!           mbre de la tienda:         CO INTI           cha de tu compra:         2017-01         12:24 P |  |
|                                                                                                    |                        | consignación                                  | DA                                                                                        | TOS DEL PAGADOR                                                                                                    |  |
| <ol> <li>Haz click en el botón "generar recibo de pago" e imprime<br/>recibo que te muestra</li> </ol>                                                                                           |                        |                                               | No<br>Paga antes de: 14 de Agosto de<br>2017 Hora: 11:59 PM<br>Total a pagar.<br>De<br>75 | mbre: Pruebas<br>rreo electrónico: Ibarbosi<br>ferencia: Paymen<br>scripción: Paymen<br>145629                                         |  |
| <ol> <li>Puedes realizar el pago en efectivo presentando el recibo el<br/>cualquier sucursal de Bancolombia, Banco de Bogotá o<br/>Davivienda de Colombia.</li> </ol>                            | * <u>m</u>             |                                               | DATO<br>Empresa: CTA POL [CO INTERNET SAS                                                 | S DEL CONVENIO                                                                                                    |  |
| •                                                                                                    |                        |                                               | Dirección: CII 100 # 8A - 49 Torre B Ofi 50                                               | 7 Teléfono: 6169961                                                                                                    |  |
| <ol> <li>Una vez recibido tu pago en el banco, PayO enviara la<br/>información del pago a CO INTERNET, que procederá a ha<br/>la entrega del producto/servicio que estás adquiriendo.</li> </ol> | er 🔛 🗰 Trans           |                                               | (415)7709998013377(8020)096                                                               | 2270509(3900)0000000035700(96)20170814                                                                                                 |  |
| Acepto los términos y condiciones y po                                                                                                    | ítica de privacidad    |                                               | Realiza tu pago en:                                                                       |                                                                                                    |  |
| Generar número de paj                                                                                                    | o                      |                                               | Bancolombia                                                                               | o de Bogotá 🤇 🖀 DAVIVIENDA                                                                                                    |  |
|                                                                                                    |                        |                                               | Convenio: 27141 Cuen                                                                      | ta No: 000018184 Cuenta No: 1132950                                                                                                    |  |

Para finalizar satisfactoriamente su transacción, haga clic en la opción Regresar al sitio de la tienda.

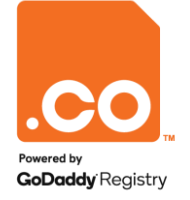

Para mayor información contáctenos a través de nuestros canales de atención:

Teléfono: (601) 7948999

E-mail: soporte@cointernet.com.co